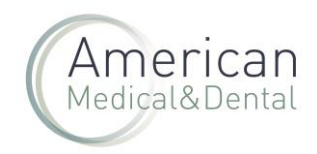

Desde COMPRA RÁPIDA (seleccionando esta pestaña) podremos acceder a la pestaña de COMPRA RÁPIDA DE DIENTES

| American                  | zeta     | Q_ Productos Compra ripida OffeterAX MethVAS     |
|---------------------------|----------|--------------------------------------------------|
| 😭 Unidades limitadas: máx | timo 4   |                                                  |
| $\heartsuit$              |          | ZETA 3 SOFT (2X2,5 LT)                           |
|                           |          | PVP 76,08 €                                      |
|                           | _        | 51,10 €                                          |
|                           |          | Impuesto no incluido: IVA del. 21 %              |
|                           |          | Ref: 052895                                      |
|                           | and Just | Ref. Fabricante: C810024                         |
| 11 miles                  | MELON-   | Stock 6                                          |
|                           | 100-d    | Previsión: 14 ud el 27/6/2024                    |
| MELTING AND               |          | Packing: 2×25 h                                  |
| 100-21                    |          | Peso del producto: 51 kg                         |
| diam'r ar                 |          | O uds. en carrito 💿 1 O Añadir                   |
|                           |          | Categorias:                                      |
|                           |          | W CLINICA W CONSUMO & DESINFECCION & SUPERFICIES |
|                           |          | Marcix 2) (EDBAGCK                               |

En el apartado de "Seleccionar" haremos clic y aparecerá todo el desplegable de dientes.

| American<br>Medical&Dental | zeta                                                                                                    |                                               | Q             | Productos              | Compra rápida | OFERTAS ACTIVAS |
|----------------------------|----------------------------------------------------------------------------------------------------|-----------------------------------------------|---------------|------------------------|---------------|-----------------|
|                            |                                                                                                    | Compra rápida                                 | dientes       |                        |               |                 |
|                            | Selecciona el numo de dientes o<br>Seleccionar<br>CLASSIC 10 POST JUEGO DE 8<br>CLASSIC 10 POST JUEGO DE 8<br>CLASSIC 20 POST JUEGO DE 8<br>CLASSIC 20 POST JUEGO DE 8<br>CLASSIC 20 POST JUEGO DE 8<br>CLASSIC ATI JUEGO DE 6<br>COSMO HXI. ANT JUEGO DE 6<br>COSMO HXI. ANT JUEGO DE 6<br>COSMO HXI. ANT JUEGO DE 6<br>INOSTAR AL JUEGO DE 6<br>INOSTAR AL JUEGO DE 6<br>INOSTAR AL JUEGO DE 6<br>INOSTAR JUEGO DE 6<br>INOSTAR JUEGO DE 6<br>INOSTA | indica el número de unidades de las referenci | as que quiera | is añadir a tu carrito |               |                 |

Seleccionaremos la familia de dientes que queremos comprar:

| American<br>Medical&Dental | zeta                                                                                                    |                                 |                               | Q      | Productos           | Compra rápida | OFERTAS ACTIVAS |
|----------------------------|----------------------------------------------------------------------------------------------------|---------------------------------|-------------------------------|--------|---------------------|---------------|-----------------|
|                            |                                                                                                    | Compra rápida                   | Compra rápida de dientes      |        |                     |               |                 |
|                            | Selecciona el número de dient<br>Seleccionar<br>CLASSIC 0 POST JUEGO DE 8<br>CLASSIC 0 POST JUEGO DE 8<br>CLASSIC 0 POST JUEGO DE 8<br>CLASSIC 31 POST JUEGO DE 8<br>CLASSIC 31 POST JUEGO DE 6<br>COSMO HXL ANT JUEGO DE 6<br>DELARA ANT JUEGO DE 6<br>DELARA POST JUEGO DE 6<br>DELARA POST JUEGO DE 6<br>INOSTAR JUEGO DE 6<br>INOSTAR JUEGO DE 6<br>MONDIAL POST JUEGO DE 6<br>MONDIAL ANT JUEGO DE 6<br>PHONARES II TYP AJ POST JUEGO DE 6<br>PHONARES II TYP AJ POST JUEGO DE 6<br>PHONARES II TYP AJ POST JUEGO DE 6<br>PHONARES II TYP AJ POST JUEGO DE 6 | tes e indica el número de unida | ades de las referencias que q | uieras | añadir a tu carrito |               |                 |

Una vez seleccionado el tipo de diente, se abrirá la tabla con todos los dientes disponibles. Detallaremos las unidades que queramos de cada modelo y color. Por último, los añadiremos al carrito haciendo clic en "AÑADIR A CARRITO":

Como tramitar pedidos de dientes en la web de AMD

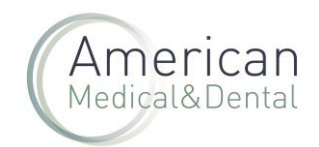

|                                  |             |             |             |             |         |          |        |            |        |        |         |         |                |        | Г      |          |        |        |        |          |
|----------------------------------|-------------|-------------|-------------|-------------|---------|----------|--------|------------|--------|--------|---------|---------|----------------|--------|--------|----------|--------|--------|--------|----------|
|                                  |             |             |             |             |         |          |        |            |        |        |         |         |                |        |        |          |        |        |        |          |
|                                  | ze          | eta         |             |             |         |          |        |            |        |        |         |         |                | Q      | P      | roducte  | DS     |        | Compr  | a rápida |
|                                  |             |             |             |             |         |          |        |            |        |        |         |         |                |        |        |          |        |        |        |          |
|                                  |             |             |             |             |         | C        | ompra  | rápida     | _      | Com    | pra ráp | ida de  | diente         | 25     |        |          |        |        |        |          |
|                                  |             |             |             |             |         |          |        |            |        |        |         |         |                |        |        |          |        |        |        |          |
| Selecci                          | ona e       | el núm      | ero de      | dientes     | s e ind | ica el ı | núme   | ro de u    | inidad | es de  | las ref | erencia | is que         | quiera | is aña | dir a tu | carrit | 0      |        |          |
| GNATH                            | IOSTA       | R A-D JU    | EGO DE      | 8           |         |          |        |            |        |        |         |         |                |        |        |          |        |        |        |          |
| CNA                              |             | 106         |             | A.F         |         |          | 0 0    | EO         |        |        |         |         |                |        |        |          |        |        |        |          |
| UNA                              |             | 105         |             | <b>A-</b> L | 50      | EQ       |        | EO         |        |        |         |         |                |        |        |          |        |        |        |          |
| Super                            | ior         |             |             |             |         |          |        |            |        |        |         |         |                |        |        |          |        |        |        |          |
|                                  | Al          | A2          | A3          | A35         | A4      | B1       | B2     | B3         | B4     | BL1    | BL2     | BL3     | BL4            | C1     | C2     | C3       | C4     | D2     | D3     | D4       |
| SOD80                            | 0           | 0           | 0           | 0           | 0       | 0        | 0      | 0          | 0      | 0      | 0       | 0       | 0              | 0      | 0      | 0        | 0      | 0      | 0      | 0        |
| 50082                            | 0           | 0           | 01          | 0           | 0       | 0        | 0      | 0          | 0      | 0      | 0       | 0       | 0              | 0      | 0      | 0        | 0      | 0      | 0      | 0        |
| SOD86                            | ō           | ŏ           | 0           | ő           | õ       | ŏ        | ō      | õ          | ŏ      | õ      | ő       | ŏ       | ŏ              | õ      | õ      | õ        | ō      | ő      | ŏ      | õ        |
| SOD88                            | 0           | 0           | 0           | 0           | 0       | 0        | 0      | 0          | 0      | 0      | 0       | 0       | 0              | 0      | 0      | 0        | 0      | 0      | 0      | 0        |
| Inferio                          | or          |             |             |             |         |          |        |            |        |        |         |         |                |        |        |          |        |        |        |          |
|                                  | Δ1          | Δ2          | Δ3          | Δ35         | Δ4      | B1       | B2     | <b>B</b> 3 | R4     | BI1    | BI 2    | BI3     | BI 4           | C1     | C2     | C3       | C4     | D2     | D3     | D4       |
| IUD80                            | 0           | 0           | 0           | 0           | 0       | 0        | 0      | 0          | 0      | 0      | 0       | 0       | 0              | 0      | 0      | 0        | 0      | 0      | 0      | 0        |
| 111000                           | 0           | 0           | 0           | 0           | 0       | 0        | 0      | 0          | 0      | 0      | 01      | 0       | 0              | 0      | 0      | 0        | 0      | 0      | 0      | 0        |
| 10082                            |             |             |             |             |         | 0        | 0      | 01         | 0      | 0      | 0       | 0       | 0              | 0      | 0      | 0        | 0      | 0      | 0      | 0        |
| IUD82                            | 0           | 0           | 0           | 0           | 0       | •        |        |            |        |        |         |         |                |        |        |          |        |        |        |          |
| IUD82<br>IUD84<br>IUD86          | 0<br>0      | 0<br>0      | 0           | 0           | 0       | 0        | 0      | 0          | 0      | 0      | 0       | 0       | 01             | 0      | 0      | 0        | 0      | 0      | 0      | 0        |
| IUD82<br>IUD84<br>IUD86<br>IUD88 | 0<br>0<br>0 | 0<br>0<br>0 | 0<br>0<br>0 | 0<br>0<br>0 | 0<br>0  | 0        | 0<br>0 | 0<br>0     | 0<br>0 | 0<br>0 | 0<br>0  | 0<br>0  | <b>01</b><br>0 | 0<br>0 | 0      | 0        | 0<br>0 | 0<br>0 | 0<br>0 | 0        |
| 10082<br>10084<br>10086<br>10088 | 0<br>0<br>0 | 0<br>0<br>0 | 0<br>0<br>0 | 0<br>0      | 0       | 0        | 0      | 0          | 0      | 0      | 0       | 0       | <b>01</b><br>0 | 0      | 0      | 0        | 0      | 0      | 0      | 0        |

Nos aparecerá el detalle de todos los dientes seleccionados.

Si hubiera que modificar algún modelo, cambiaríamos las unidades correctas que necesitáramos y pulsaríamos" GUARDAR".

Finalmente, hacemos clic en TRAMITAR PEDIDO.

| American<br>Medical&Dental | BÚSQUEDA                                                        |                                                    | ٩                              | Productos | Compra rápida   | OFERTAS ACTIVAS |
|----------------------------|-----------------------------------------------------------------|----------------------------------------------------|--------------------------------|-----------|-----------------|-----------------|
| O Volver a productos       |                                                                 |                                                    | Vaciar carrito                 | 1         | Resumen de tu o | carrito:        |
|                            | GNATHOSTAR A-D post inf D82 BI<br>Ref. 655076<br>Cuardar        | L2<br>Precio unidad: 4,69 € - Peso: 0,01           | i Eliminar<br>kg <b>4,69 €</b> |           | III productos   | sdido           |
|                            | SR ORTHOTYP post inf N3 430<br>Ref. 540197<br>Guardar Pre       | ecio unidad: <b>10,78 €</b> - Peso: <b>0,40 kg</b> | i Eliminar<br>431,20 €         |           |                 |                 |
|                            | SR ORTHOTYP post inf N3 230<br>Ref. 540177<br>70 O Cuardar Prev | cio unidad: <b>10,78 €</b> - Peso: <b>0,70 kg</b>  | © Eliminar<br>754,60 €         |           |                 |                 |

Si el pedido tuviera unidades limitadas, les aparecerá un mensaje como el de la imagen, que le informa de las unidades permitidas en ese momento. Y le preguntará: ¿qué desea hacer?

- Cancelar: si selecciona esta opción cancelaría todo el pedido
- Servir Uds. solicitadas en pedido fraccionado: serviría las unidades permitidas y el resto en un plazo aproximado de 15 días (a portes pagados)
- Servir máximo disponible: si selecciona esta opción, sólo serviría las unidades permitidas y anularía el resto de las unidades.

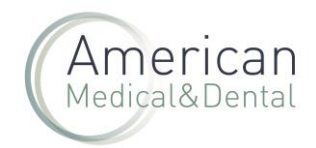

En caso de querer todo el pedido (lo más habitual) seleccionar la opción SERVIR UDS. SOLICITADAS EN PEDIDO FRACCIONADO

| SR ORTHOTYP post inf N3 230                                             |
|-------------------------------------------------------------------------|
|                                                                         |
|                                                                         |
| ¡Atencion!                                                              |
| Ha solicitado 70 unidades, pero se le enviará el máximo permitido de 3. |
| Dado lo anterior, quedarían 67 unidades pendientes de servir.           |
| ¿Que desea hacer?                                                       |
| Podrá consultar disponibilidad de entrega en albarán                    |
|                                                                         |
| Cancelar                                                                |
|                                                                         |
| Servir uds. solicitadas en pedido fraccionado (70 ud)                   |
| Servir máximo disponible (3 ud)                                         |
|                                                                         |
| Acceder al carrito para reducir la cantidad a solicitar                 |
|                                                                         |

Volverá a salir la pantalla anterior, para TRAMITAR PEDIDO

| American<br>Medical&Dental | BÜSQUEDA                                                                     |                                           | Q                      | Productos | Compra rápida                                        | OFERTAS ACTIVAS |
|----------------------------|------------------------------------------------------------------------------|-------------------------------------------|------------------------|-----------|------------------------------------------------------|-----------------|
| • Volver a productos       | GNATHOSTAR A-D post inf D82<br>Ref. 605076                                   | Vəciar<br>BL2 @ El                        | r carrito<br>iminar    | Re<br>11. | sumen de tu e<br>oroductos<br>190,49 €<br>Tramitar o | carrito:        |
| esimes                     | 1      Cuardar  SR ORTHOTYP post inf N3 430 Ref. 540197      40      Guardar | Precio unidad 4,69 €- Pesc 0,01 kg 4,1    | 69 €<br>iminar<br>20 € |           |                                                      |                 |
|                            | SR ORTHOTYP post inf N3 230<br>Ref. 540117<br>The To Cuardar                 | medo diridad 10,78 € - Peso 0,70 kg 754,j | iminar<br>60 €         |           |                                                      |                 |

En caso de querer enviar a su cliente, hay 2 opciones:

- Seleccionar <u>la dirección</u> dentro de las que ya tiene grabadas. Puede utilizar el buscador en "Busca tu dirección"
- Hacer envío a su cliente, a una dirección no grabada. Marcar la opción "Quiero enviar el pedido a una dirección no registrada".

## Como tramitar pedidos de dientes en la web de AMD

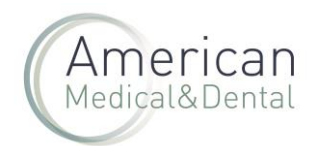

| Dirección de envío                               |       | 1              | 🖗 Tipo de envio          |   |                            |                                |
|--------------------------------------------------|-------|----------------|--------------------------|---|----------------------------|--------------------------------|
|                                                  |       |                | ) TIPSA 0.00€            |   |                            |                                |
| Direcciones registradas                          |       | ^              | ) DHL 0,00€              |   |                            |                                |
|                                                  |       |                | ) TIPSA10 11,00€         |   |                            | a de privacidad 🗹              |
| Busca tu dirección                               |       | Solo favoritas | Agrupar pedido           |   | <br>Debe aceptar para pode | r tramitar el pedido           |
|                                                  |       |                | - Greber brener          |   | <br>Acepto la politic      | a de compra 🗹                  |
| V MARTA ALVAREZ SERRA                            |       |                | 🗖 Método de pago         | ) | <br>Debe aceptar para pobl | r darmar er pedido             |
| Esther                                           |       |                | / Forma de pago habitual |   |                            |                                |
| MARIA LUNES                                      |       |                |                          |   |                            |                                |
| MARTA ALVAREZ                                    |       |                |                          |   | \rm \rm Adverter           | icias:                         |
| Marta Alvarez                                    |       |                |                          |   | <br>Ref. 605076 -          | No hay stock. El articulo queo |
| MARTA ALVAREZ                                    |       |                |                          |   | <br>pendiente de           | servir.                        |
| Marta Alvarez                                    |       |                |                          |   | <br>Ref. 540197 - 3        | roducto está limitado a 3      |
| MARTA ALVAREZ SERRA                              |       |                |                          |   | <br>unidades diar          | ias.                           |
| Marta Alvarez Serra                              |       |                |                          |   |                            | si tienes un quinén de         |
| MIGUEL ANGEL MORENO                              |       |                |                          |   | descuento                  | canno si tieries un cupori de  |
| dostrando 10 de 11 direcciones disponibles.      |       |                |                          |   |                            |                                |
| DDING DAI                                        |       |                |                          |   | <br>Informació             | on del pedido:                 |
| 667239992                                        |       |                |                          |   | <br>Artículos:             |                                |
| marta.alvarez@americandent.com                   |       |                |                          |   | <br>Peso:                  | 1,1                            |
| ALVAREZ SERRA, MARTA                             |       |                |                          |   | <br>PVP base:              | 1.309,5                        |
| TRAVESSERA DE GRÀCIA, 73-79, 4º 4ª,              |       |                |                          |   | <br>Descuentos:            | 0,0                            |
| ES                                               |       |                |                          |   | <br>Importe:               | 1.309,5                        |
|                                                  |       |                |                          |   | Envío no seleco            | tionado                        |
| Quiero enviar el nedido a una dirección no regis | trada |                |                          |   | Base:                      | 1.190,4                        |
| garare arrest a pearas a dria direction no regia |       |                |                          |   | B/A-                       | 110.0                          |

Aparecerá esta pantalla, con estos campos:

• Dirección de envío: deberá detallar todos los datos, de los campos que se indican (ver imagen inferior)

| nes generales de contratación. Consulta nuestro Aviso de privacidad, nuestro Aviso de Cookies y nuestro | Aviso legal basada en los intereses del usuario. |                                                                                                   |
|----------------------------------------------------------------------------------------------------|--------------------------------------------------|---------------------------------------------------------------------------------------------------|
| Dirección de envío                                                                                      | )》 Tipo de envio                                 |                                                                                                   |
| Courrent annual of manifolds a surge a financian monopoliticaria                                        | O TIPSA <b>0,000</b>                             |                                                                                                   |
|                                                                                                    | O DHL 0,000                                      | Deteraceptar para poder tramitar el pedido                                                        |
| untar como "                                                                                            | O TIPSAID 11,000                                 | 🔿 Acepto la política de compra 🗹                                                                  |
|                                                                                                    | Agrupar pedido                                   | Debe aceptar para poder travvitar el podido                                                       |
| presa *                                                                                                 | 🕼 Método de pago                                 | Confirmar podido                                                                                  |
|                                                                                                    | ✓ Forma de pago habitual                         |                                                                                                   |
|                                                                                                    |                                                  | U Advertencias:                                                                                   |
| tore del contacto de envilo "                                                                           | _                                                | Ref. 605076 - No hay stock. El artículo queda pend<br>Ref. 660997 - Solo hay 1 unidades en stock. |
|                                                                                                    |                                                  | Ref. 540117 - Producto está limitado a 3 unidades d                                               |
| ellidos del contacto de envío *                                                                         |                                                  | Haz click is i tienes un cumón de descuente                                                       |
|                                                                                                    | -                                                |                                                                                                   |
| Here del analysis de ancie B                                                                            |                                                  | Información del pedido:                                                                           |
| tino del contacto de envio -                                                                            | _                                                | Artículos:                                                                                        |
|                                                                                                    |                                                  | Peso:                                                                                             |
| reo electrónico *                                                                                       |                                                  | PVP base:                                                                                         |
|                                                                                                    | _                                                |                                                                                                   |
| paña                                                                                                    |                                                  | Envio no seleccionado                                                                             |
| x • Codigo Postal                                                                                       | •                                                | Base:                                                                                             |
|                                                                                                    |                                                  | IVA:                                                                                              |
| incla • Cludad                                                                                          | •                                                |                                                                                                   |
|                                                                                                    |                                                  |                                                                                                   |
| ección "                                                                                                | _                                                |                                                                                                   |
|                                                                                                    |                                                  |                                                                                                   |
| Observaciones                                                                                           |                                                  |                                                                                                   |
| · · · · · · · · · · · · · · · · · · ·                                                                   |                                                  |                                                                                                   |
| Juardar referencia interna                                                                              |                                                  |                                                                                                   |

- Observaciones: Este campo puede utilizarlo si necesita hacer alguna observación, para que la vea nuestro Dpto. de Atención al Cliente. Si no es necesario, mejor no utilizarlo, ya que para el pedido hasta su revisión.
- Guardar referencia interna: En este campo puede detallar su nº de pedido, que le aparecerá en el albarán.
- Tipo de envío: seleccionar la agencia que desee
- Aceptar las políticas de privacidad y de compra
- Finalmente, CONFIRMAR PEDIDO